## MSP 331

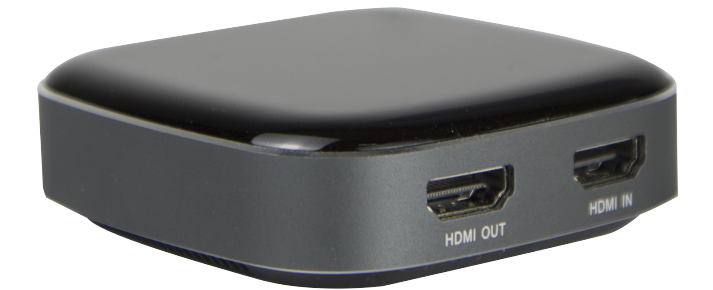

# Quick Start

## **1.Product Introduction**

MSP 331,a 4K recording HDMI to USB-C video capture device, can capture a single HDMI input signal. It compatible with Windows 7, 8, 8.1, 10, Linux OS, Mac OS and Android system. Compatible with a variety of USB 3.0 chipsets (Intel, Renesas, ASMedia, Fresco Logic), backward compatible with USB 2.0. Its Type-C output meets UVC and UAC standard, without having to install drivers and settings ,the real plug-and-play, easy to use.

#### MSP 331 System Connection

RGBlink offers solutions to demanding technical problem. Any application questions, or required further information, please contact with our customer Support Engineers.

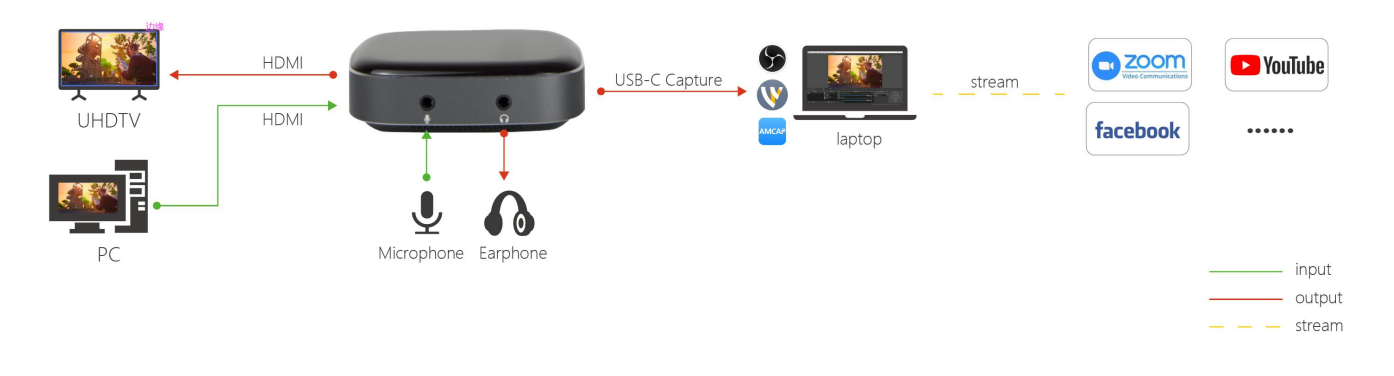

System Connection Diagram

## 2.Package Accessory

- 1) MSP 331 ×1
- 2) Type-C cable×1
- 3) Quick Start × 1

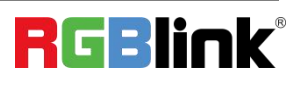

© Xiamen RGBlink Science & Technology Co., Ltd. Ph: +86 0592 5771197 | support@rgblink.com | www.rgblink.com

## **3.Operating Instruction**

#### 3.1 System Requirements

OS: Windows 10 64-bit, Mac OS 10.13 or above recommended

| Hardware | Desktop computers                   | Notebook computer                |  |
|----------|-------------------------------------|----------------------------------|--|
| CPU      | Intel Core i5-6XXX 8G or above      | Intel Core i7-7700HQ 8G or above |  |
| Graphics | NVIDIA GeForce GTX 1060 8G or above |                                  |  |
| RAM      | 8G or above                         |                                  |  |
| Port     | USB 3.0/USB 3.1/USB 3.2             |                                  |  |

#### **3.2 Instruction**

#### **Preview Settings**

1) Open OBS, select the second "Source" box in the lower left corner, click "+" and select "Video Capture Device", click "OK "

2) Double-click "Video Capture Device" or right-click "Video Capture Device" - "Properties", set as shown, click "OK "

| Device              | 4K USB3.0 Capture           |         |    |
|---------------------|-----------------------------|---------|----|
|                     | Deactivate                  |         |    |
|                     | Configure Video             |         |    |
|                     | Configure Crossbar          |         |    |
|                     | Deactivate when not showing |         |    |
| Resolution/FPS Type | Custom                      |         |    |
| Resolution          | 3840x2160                   |         |    |
| FPS                 | Highest FPS                 |         |    |
| Video Format        | NV12                        |         |    |
| Color Space         | Default                     |         |    |
| Color Range         | Default                     |         |    |
| Buffering 🕐         | Auto-Detect                 |         |    |
|                     | Flip Vertically             |         |    |
| Audio Output Mode   | Capture audio only          |         |    |
|                     | 📕 Use custom audio device   |         |    |
| Defaults            |                             | OK Cand | el |

**Note:** Please use the original cable to connect to the computer USB3.0 interface, if the preview resolution only shows 1280\*720 at the highest, it means that the capture box is not correctly connected to the computer USB3.0 interface, please check : ①Computer USB interface type; ②Whether the USB cable used is the original cable.

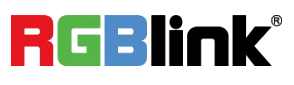

#### **Sound Settings**

Right click on the "Speaker" icon in the lower right corner of your computer and "Open Sound Settings" Select "Sound Control Panel" and set it as shown below:

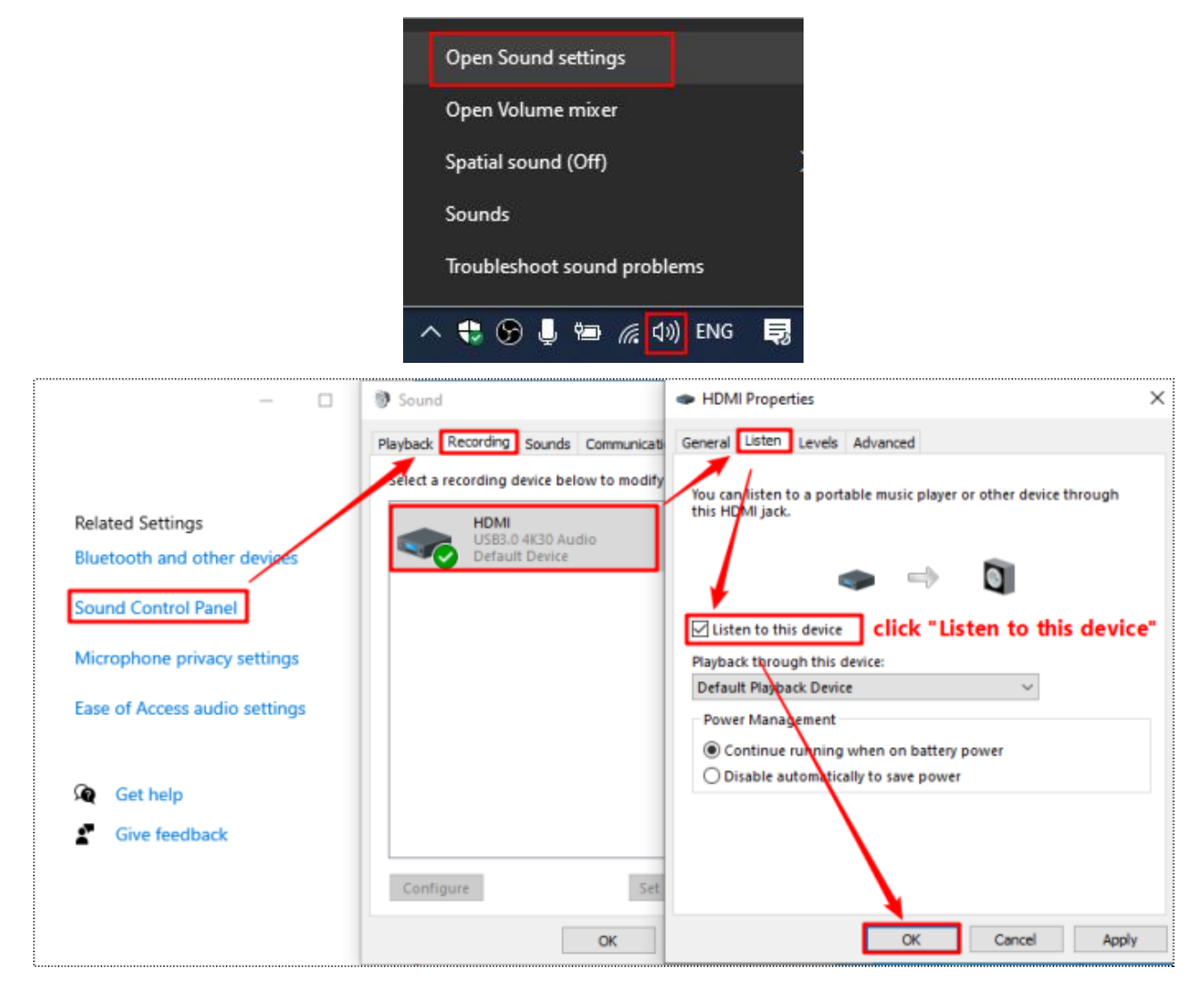

#### **Recording Settings**

1) Click "Settings" at the bottom right corner of OBS, select "Output", choose the video save path, format, quality, etc., click "OK"

2) Click "Audio", select "Microphone/Auxiliary Audio Device"-"HDMI (4K USB3.0 Capture)"

**Note:** When recording streaming video with OBS, it is recommended to use "Hardware (NVENC)" or "Hardware (AMD)" encoding method in order to make reasonable use of computer resources, as shown below

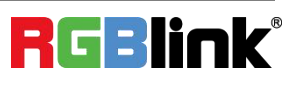

| General      | Output Mode Simple                                           |                    |
|--------------|--------------------------------------------------------------|--------------------|
| ((•)) Stream | Streaming                                                    |                    |
|              | Video Bitrate 5000 Kbps                                      | $\hat{\mathbf{x}}$ |
| Output       | Encoder Hardware (NVENC)                                     |                    |
| Audio        | Audio Bitrate 320                                            |                    |
| Video        | Enable Advanced Encoder Settings                             |                    |
| 📖 Hotkeys    | Recording                                                    |                    |
| 3 <b>4</b>   | Recording Path D:\Wideos Browse                              |                    |
| Advanced     | Generate File Name without Space                             |                    |
|              | Recording Quality Indistinguishable Quality, Large File Size |                    |
|              | Recording Format mkv                                         |                    |
|              | Encoder Hardware (NVENC)                                     |                    |
|              | Custom Muxer Settings                                        |                    |
|              | Enable Replay Buffer                                         |                    |
|              | 0% Cancel 4m                                                 | nlv                |
|              | UN Cancel Apr                                                | pry                |

## 4. Problem Analysis

| Failure phenomenon                                 |                              | Failure Analysis                                                         |
|----------------------------------------------------|------------------------------|--------------------------------------------------------------------------|
|                                                    | A                            | Reason: HDMI input no signal or connection failure                       |
| NO VIGEO                                           | No Video                     | 2) Re-plug the HDMI IN input is normal                                   |
|                                                    |                              | Reason : The resolution is not supported (such as input 1080P ,          |
|                                                    |                              | recording resolution select 3840 * 2160)                                 |
| Not Support                                        | 🛆 Not Support                | Solution: Adjust the input resolution of the signal source or adjust the |
|                                                    |                              | recording resolution to make it fit (the recording resolution            |
|                                                    |                              | must not be higher than the input resolution)                            |
|                                                    |                              | Reason: HDMI input signal supports HDCP,                                 |
| HDCP Protection                                    |                              | Solution : Turn off the source HDCP, such as PS4, select "Settings" -    |
|                                                    | Protection                   | "System" - "Enable HDCP", deselect                                       |
| 分辨率/帧案 类型 自定义<br>分辨率 12805-270                     |                              | Reason: Transfer rate is the transfer rate of USB 2.0                    |
| 1800/120<br>FFS 720x480<br>720x576<br>视频格式 640x480 | Input only up to<br>1280*720 | Solution: 1) Check the type of computer USB interface, replace the       |
| 色彩空间 默认<br>色彩范围 默认                                 |                              | USB3.0 interface; 2) Check if the USB cable used is the original cable   |
|                                                    |                              | Reason: The computer configuration is too low or the hardware            |
| 杨曼 60 :                                            | Encoding overload,           | encoding preset is not used, which cannot meet the collection            |
|                                                    | frame loss during            | requirements                                                             |
| + - ^ ~ +                                          | recording or                 | Solution: 1) Encoding methods such as hardware (NVENC) or hardware       |
| 编码过载!请考虑降低视频设置或使用更快的编码预计                           | streaming                    | (AMD) when recording or pushing streams                                  |
|                                                    |                              | 2) Reduce the resolution and frame rate of a recording or push stream    |

5

## **5.Contact Information**

### Warranty:

All video products are designed and tested to the highest quality standard and backed by full 1 years parts and labor warranty. Warranties are effective upon delivery date to customer and are non-transferable. RGBlink warranties are only valid to the original purchase/owner. Warranty related repairs include parts and labor, but do not include faults resulting from user negligence, special modification, lighting strikes, abuse(drop/crush), and/or other unusual damages.

The customer shall pay shipping charges when unit is returned for repair.

Headquarter: S601 Weiye Building Torch Hi-Tech Industrial Development Zone Xiamen, Fujian Province, P.R.C

- Tel: +86-592-5771197
- Fax: +86-592-5788216
- Customer Hotline: 4008-592-315
- Web: http://www.rgblink.com
- E-mail: support@rgblink.com

6